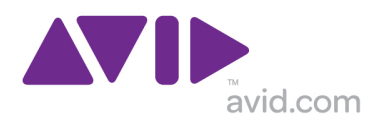

## ドングルシステムのための AC-3 オプション有効化手順 v6.0

AC-3 オプションの有効化とは、音声に AC-3 を利用している AVCHD(mts/m2ts)ファイルをインポートする 際に必要な手続きになります。これは AC-3 ライセンスを使用する上で必要な手続きになります。

ドングルシステムでは AC-3 オプションを事前に有効化することができません。音声に AC-3 を利用している AVCHD ファイルをインポートすることで有効化するための手続きが行えます。 ※この時、インターネットに接続されている場合は、手続きが簡略化されそのままインポートが続行されます。

インターネットに接続できない場合のみ、AC-3 オプションを有効化するためのダイアログが表示されます。 このドキュメントは AC-3 を有効化するための手順書となります。

## AC-3 オプションを有効化するために

- 1. サンプルの AVCHD ファイルをダウンロードしてください。ダウンロード先 http://cl.ly/361Z0p3r172w
- 2. ダウンロードしたファイルを解凍し、**00014.MTS**をインポートします。

| 3. | Dolby AC-3 Activation ダイアログが表示されます。        | Dobly AC-3 Activation                                                                                                    |  |  |  |
|----|--------------------------------------------|----------------------------------------------------------------------------------------------------|--|--|--|
|    | ,<br>Launch Avid License Control をクリックします。 | Some AVCHD files use the Dolby AC-3 codec. Dolby AC-3 requires a one-time free activation. The attempt to activate over the Internet has failed on this machine. Please use Avid License Control to perform a free "indirect" activation of Dolby AC-3. If you choose not to activate Dolby AC-3, you will not be able to use this feature. |  |  |  |
|    |                                            | Do not show this message again during this session.  キャンセル Launch Avid License Control                                                                                                    |  |  |  |
| 4. | Avid License Control が起動します。               | Icense Control                                                                                                    |  |  |  |
|    | Dolby AC3 の Activate をクリックします。             | Activation License Profile   Manage the activation and registration of Avid Products. Please activate your products prior to use. Product State Action                                                                                                    |  |  |  |
|    |                                            | Avid Media Composer Not Activated Activate                                                                                                    |  |  |  |
|    |                                            | Dolby AC3 Not Activated Activate                                                                                                    |  |  |  |
|    |                                            | PhraseFind Not Activated Activate                                                                                                    |  |  |  |
|    |                                            | PhraseFind Language Packs Not Activated Activate                                                                                                    |  |  |  |
|    |                                            | ScriptSync Not Activated Activate                                                                                                    |  |  |  |
|    |                                            | Done                                                                                                    |  |  |  |

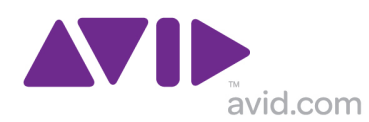

5. Continue をクリックします。

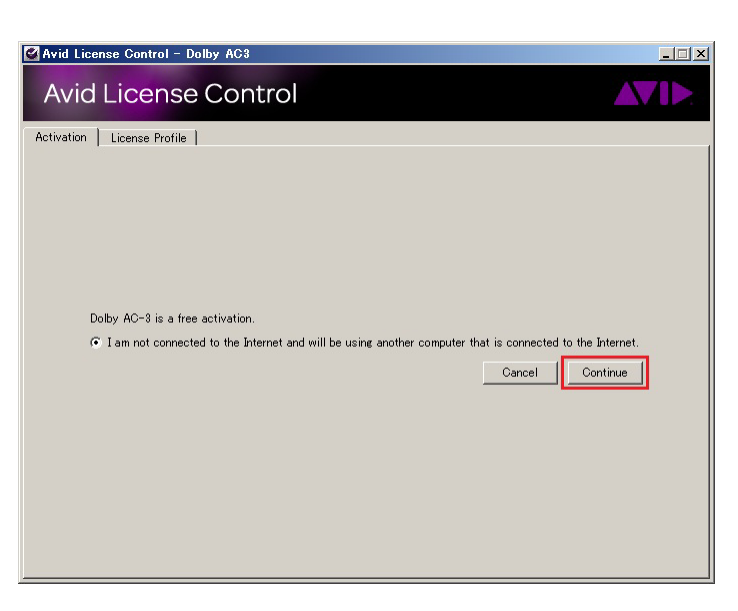

6. System ID が自動挿入されます。

Next をクリックします。

7. 有効化するための手順が表示されます。

下記のアドレスにアクセスし、ここから License.bin ファイルをダウンロードします。 http://www.avid.com/US/support/activate

詳しくは別紙「AC-3 オプションマニュアルアクテ ィベーション」をご参照ください。

Next をクリックして進めます。

| 🗳 Avid License Control - Dolby AC3                                            |                                                                                                    | × |  |  |  |  |
|-------------------------------------------------------------------------------|----------------------------------------------------------------------------------------------------|---|--|--|--|--|
| Avid License Cont                                                             |                                                                                                    |   |  |  |  |  |
| Activation License Profile                                                    |                                                                                                    |   |  |  |  |  |
| Enter the following informatio 😲                                              |                                                                                                    |   |  |  |  |  |
| System ID: 4026663790                                                         |                                                                                                    |   |  |  |  |  |
| Activation ID: NA -                                                           |                                                                                                    |   |  |  |  |  |
|                                                                               |                                                                                                    |   |  |  |  |  |
|                                                                               |                                                                                                    |   |  |  |  |  |
|                                                                               |                                                                                                    |   |  |  |  |  |
| Back                                                                          | Cancel                                                                                                    |   |  |  |  |  |
|                                                                               |                                                                                                    |   |  |  |  |  |
| Avid License Control - Dolby AC3                                              |                                                                                                    | × |  |  |  |  |
| Avid License Cont                                                             |                                                                                                    |   |  |  |  |  |
| Activation License Profile                                                    |                                                                                                    |   |  |  |  |  |
| Follow the below instructions to use another computer to complete activation: |                                                                                                    |   |  |  |  |  |
|                                                                               | Write down the following information:<br>URL: http://www.avid.com/license<br>System 10: 4026683700<br>Device ID: 552294857202443534444917 |   |  |  |  |  |
| 2                                                                             | Bring the information from above to the<br>computer that is connected to the<br>Internet and go to<br>http://www.avid.com/license         |   |  |  |  |  |
| 3                                                                             | After visiting the above website and<br>completing the instructions, come back<br>to this computer with your license bin<br>file.         |   |  |  |  |  |
| Back                                                                          | I have completed the above instructions and have what I need $\rightarrow$ Next                                                           |   |  |  |  |  |

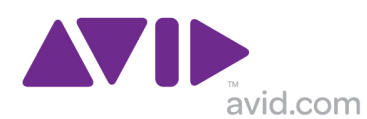

 Browse ボタンをクリックし、Bin ファイルを読み 込みます。

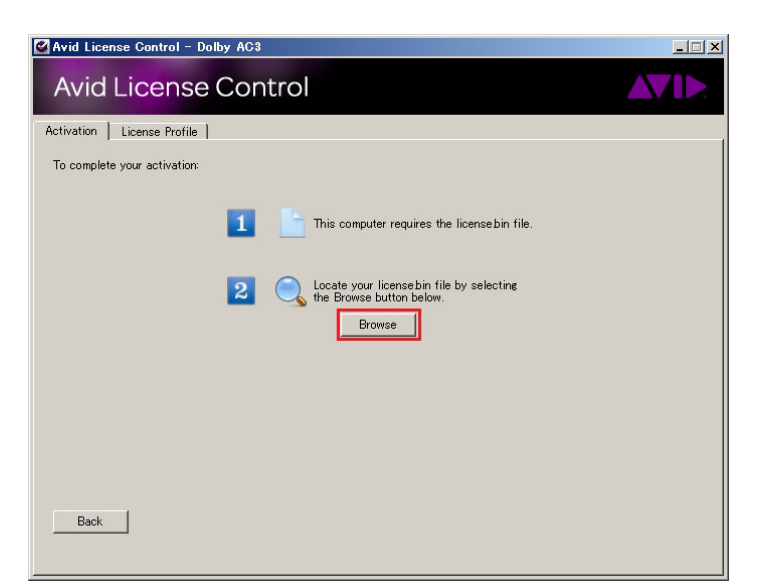

9. ファイルを選択して開きます。

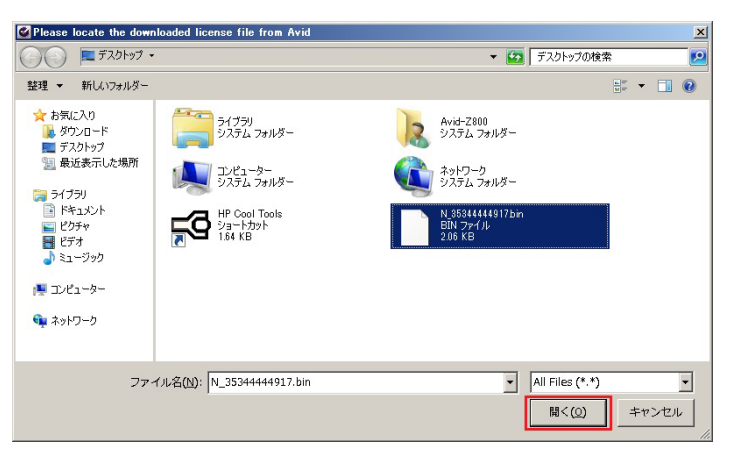

10. 成功すれば、Dolby AC3 にチェックが付きます。

| Avid License Control                                                                                                  |               |            |      |  |  |  |  |
|----------------------------------------------------------------------------------------------------|---------------|------------|------|--|--|--|--|
| Avid License Cor                                                                                                    |               |            |      |  |  |  |  |
| Activation License Profile                                                                                            |               |            |      |  |  |  |  |
| Manage the activation, deactivation and registration of Avid Products.<br>Please activate your products prior to use. |               |            |      |  |  |  |  |
| Product                                                                                                    | State         | Action     |      |  |  |  |  |
| Avid Media Composer                                                                                                   | Not Activated | Activate   |      |  |  |  |  |
| Dolby AC3                                                                                                    | Activated     | Deactivate | 9    |  |  |  |  |
| PhraseFind                                                                                                    | Not Activated | Activate   |      |  |  |  |  |
| PhraseFind Language Packs                                                                                             | Not Activated | Activate   |      |  |  |  |  |
| ScriptSync                                                                                                    | Not Activated | Activate   |      |  |  |  |  |
|                                                                                                    |               |            |      |  |  |  |  |
|                                                                                                    |               |            |      |  |  |  |  |
|                                                                                                    |               |            |      |  |  |  |  |
| 🕜 Dolby AC3 successfully activa                                                                                       | ted.          |            | Done |  |  |  |  |

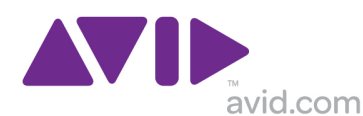

Avid License Control の License Profile タブに
 Dolby AC3 に関するライセンスが追加されていれ
 ば問題ありません。

インターネットに接続されている環境の場合は、 これらの手続きが簡略化され自動的に License Profile タブにライセンス情報が追加されます。

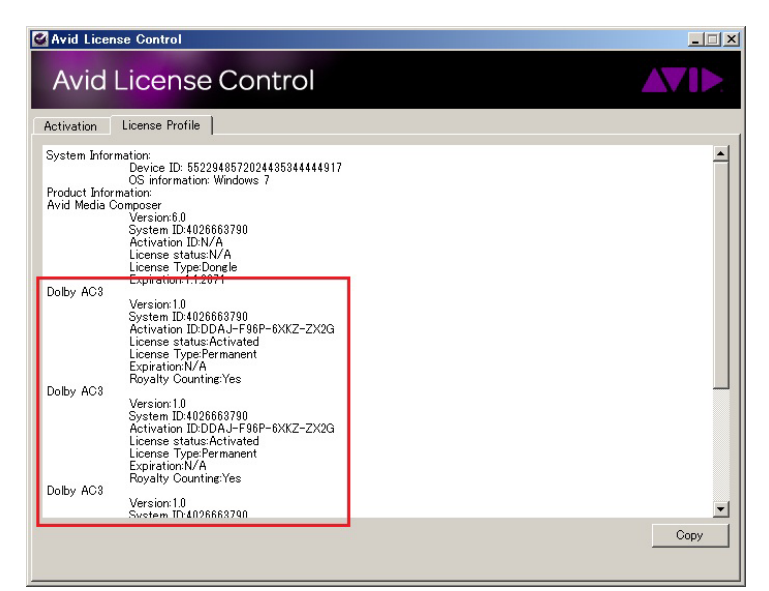

12. 編集アプリケーションに戻り、続行をクリックし ます。AVCHD ファイルのインポートが続行され ます。

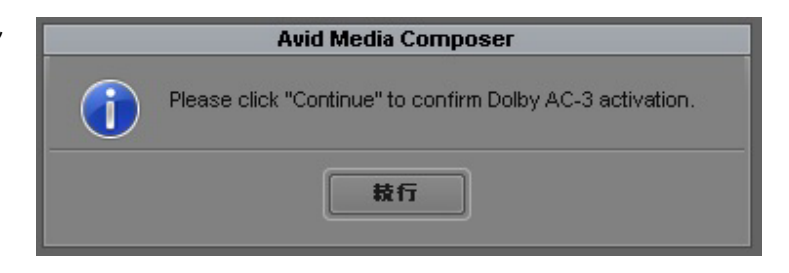

もし、License Type が Trial と表示されたり、うまくいかない場合はライセンス情報の入ったフォルダを削除 してから同じ手順で AC-3 オプションの有効化を行なってください。

Win7: C > ProgramData (不可視) > Avid > Licenses Mac: Macintosh HD > ライブラリ > Application Support > Avid > Licenses

この Licenses フォルダを削除することによって Avid License Control で有効化されたライセンス情報を全て 削除することができます。

注意:この時、ソフトウェアライセンスの Node Lock で有効化されているライセンスがある場合はその情報も 削除されてしまいます。ドングルシステムの場合は影響ありませんが、Node Lock の場合は、削除しないでく ださい。削除した場合は、Avid サポートに連絡し、ディアクティベーションのご依頼を行う必要があります。 ディアクティベーションを行うことで再度 Node Lock のアクティベーションが行えます。